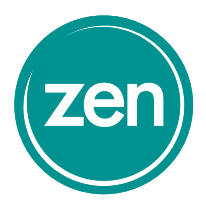

# **Broadband** from Zen

# Your quick start guide

Thank you for choosing broadband from Zen. This quick start guide will get you up and running in just four simple steps.

| FritZ: Box                                           |  |
|------------------------------------------------------|--|
| Power/DSL<br>WLAN<br>Fon/DECT<br>Connect/WPS<br>Info |  |
|                                                      |  |

# An overview

Here's a rundown of what your router's LED display could be telling you.

### LED Display

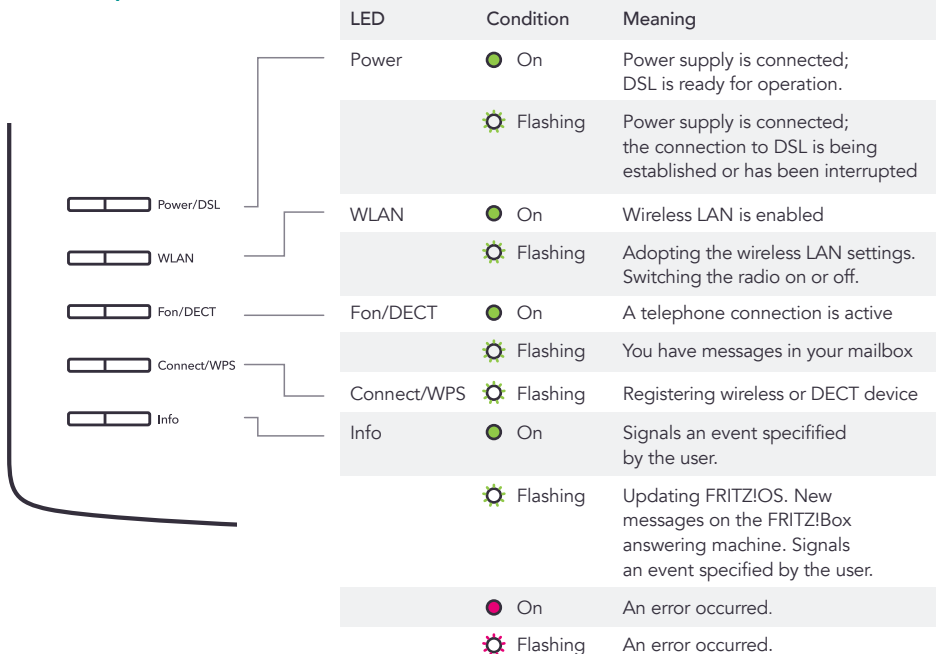

### Jargon Buster

| LED  | Light emitting diode                                                                                                    | FRITZ!Box   | Brand name of the router                                                                        |
|------|----------------------------------------------------------------------------------------------------|-------------|-------------------------------------------------------------------------------------------------|
| DSL  | Digital subscriber line - The line that the internet uses to get to your house                                                       | Micro Filte | r A device that allows broadband to work<br>at the same time as your phone service              |
| LAN  | Local area network - A device network that connects devices within a limited area                                                    | Ethernet    | A way of connecting computers together<br>in a network using cables                             |
| WLAN | Wireless local area network - A wireless<br>device network that connects devices<br>within a limited area                            | Modem       | A modem converts digital signals<br>generated by a computer into<br>analog signals              |
| WPS  | WiFi protected setup - A secure way<br>to connect devices to the wireless<br>internet without entering the network<br>key / password |             | over a phone line                                                                               |
|      |                                                                                                    | WiFi        | The way that computers, smartphones,<br>or other devices, connect to the<br>Internet wirelessly |

# What's in the box?

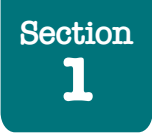

In the box you will find your router, a broadband Micro Filter, a yellow Ethernet cable, a grey DSL cable and a power cable.

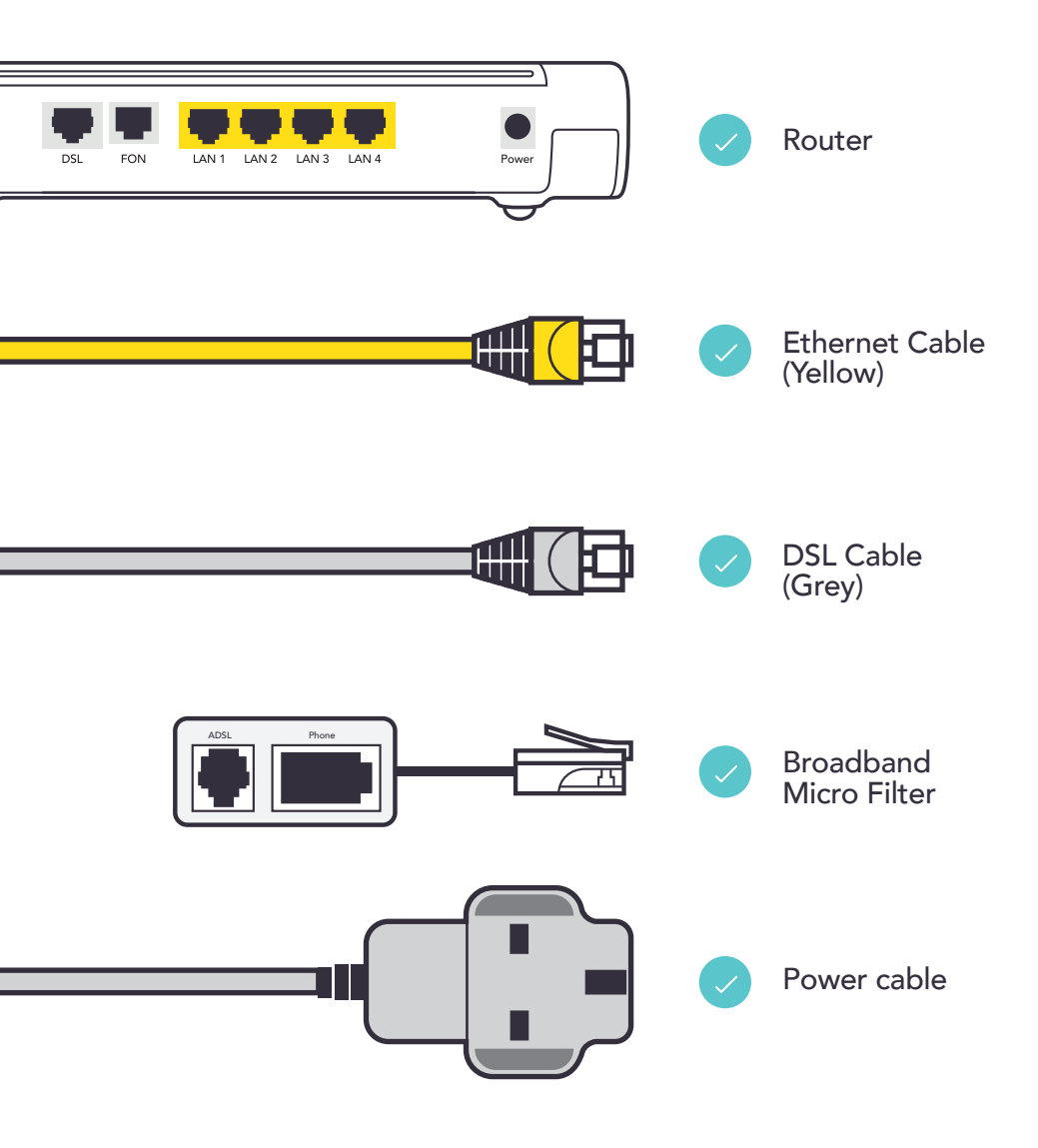

# Setting up your router via a phone socket

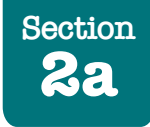

Ø

If you connect via your phone socket (most common), read on. If an engineer is fitting a modem for you, skip to Section 2b.

### Step 1

Unplug any existing broadband kit including any old BT Openreach modems.

### Step 2

BT has two kinds of master sockets -

- One for phone ONLY (1 port)
- One for phone AND broadband (2 Ports)
- If you have a master phone socket with 1 port plug the Micro Filter into the master socket. Plug the grey DSL cable into the DSL port on the Micro Filter.
- If you have a master socket with 2 ports you DO NOT need to use the Micro Filter, plug the grey DSL cable into the DSL port.

# 1 Port 2 Ports

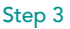

Connect the black power cable to the rear of the router and switch on the socket.

### Step 4

Plug your phone back into the phone line through the Micro Filter.

### Step 5

Now plug the grey DSL cable into the DSL port at the back of the router - the first port on the left.

### Step 6

Go and make a cup of tea! The router will now take between 5 and 10 minutes to test your broadband and reboot itself.

### Step 7

A steady green DSL light on the top of your router means your broadband is ready to use.

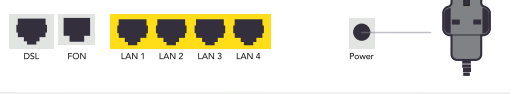

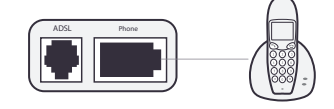

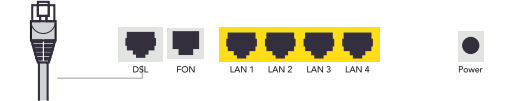

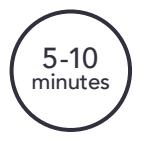

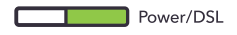

# Setting up your router via a modem

LAN

LAN 2 LAN 3 LAN 4

LAN 1 LAN 2

5-10

minutes

Power/DSL

LAN 1

Section

1 Port

0

Ø

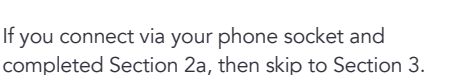

### Step 1

Unplug any existing broadband kit.

### Step 2

- If you have a white Openreach modem you DO NOT need to use the Micro Filter.
- Plug the yellow cable into the Ethernet LAN port on the white Openreach Modem.

### Step 3

Connect the black power cable to the rear of the router and switch on the socket.

### Step 4

Plug the other end of the yellow cable into the LAN 1 port on the back of the router the first yellow port on the left.

### Step 5

Go and make a cup of tea! The router will now take between 5 and 10 minutes to test your broadband and reboot itself.

### Step 6

A steady green DSL light on the top of your router means your broadband is ready to use.

# Connecting your device

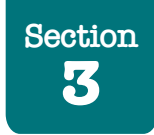

### Wireless WiFi Connection:

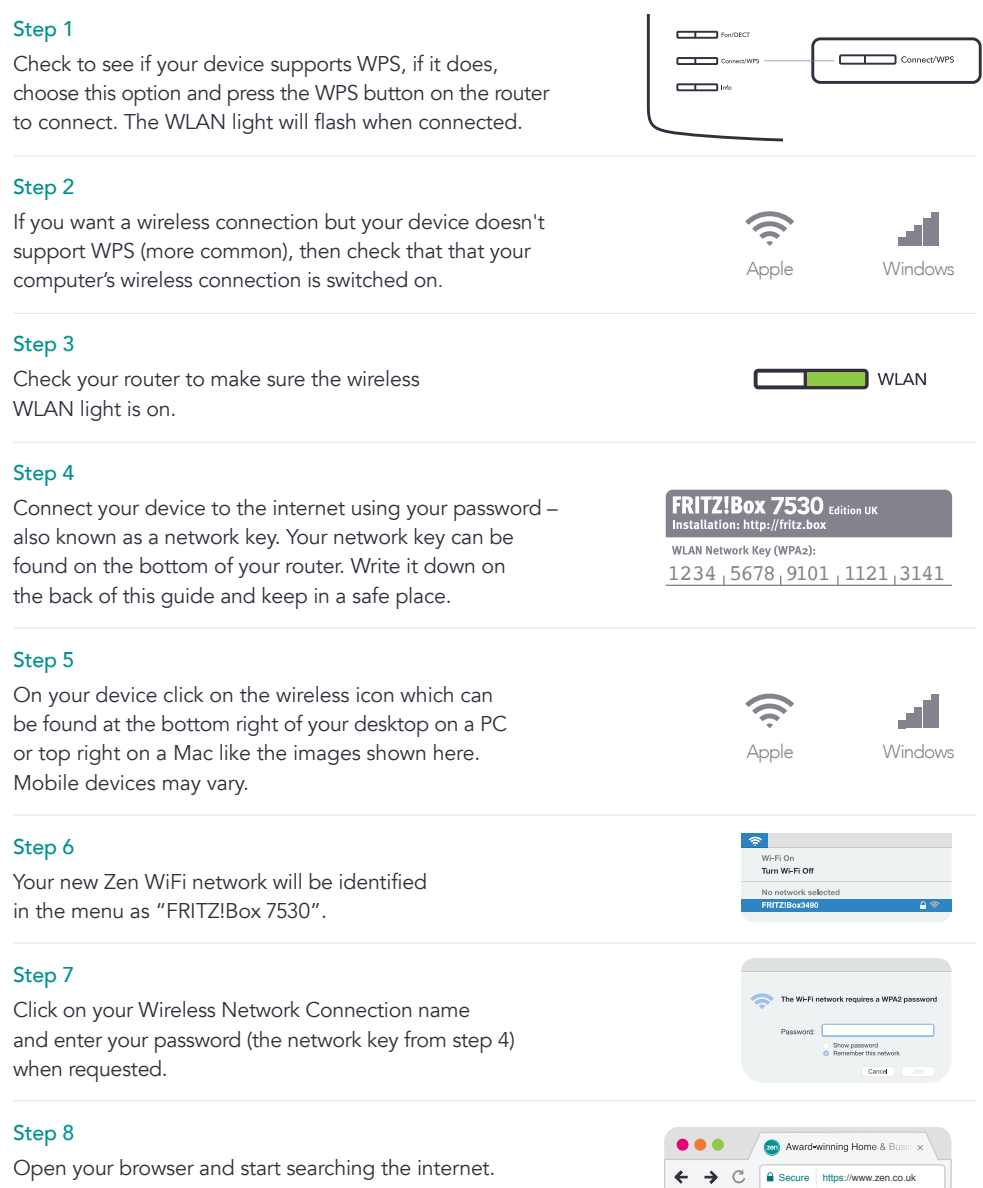

# Connecting other devices

Your wireless network can accommodate as many devices as you wish including:

- Mobile phones
- Game consoles
- Tablets
- Smart TVs
- TV set-top boxes
- Smart meters
- PCs
- Macs

Check the manufacturer's instructions on how to connect your wireless devices to the network. For each individual device you connect to the wireless service, you will need your network key.

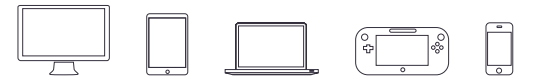

# Troubleshooting

Here are a few tips if you are experiencing any trouble with your broadband service:

### **Connection Troubleshooting**

- Check for four solid green lights on the top of your router
- Check cables are connected correctly and re-start router.
- If you are still experiencing problems contact Technical Support for help on 01706 902 001.

### Wireless Troubleshooting

- Make sure the WLAN LED on your router is green.
- Ensure the wireless is enabled on your device some devices have a physical switch to turn the wireless on and off.
- If you have a Fibre Optic Broadband connection (up to 76Mbps) some wireless connections may be slower than your router's connection to the internet. In this case connect to the router via the yellow Ethernet cable (See: Section 2 -Setting up your router).
- If possible move your device closer to your router for a better wireless signal. Wireless routers act as transceivers, shuttling data between your devices and the router.
- If you are having problems connecting to the router via WiFi use an Ethernet cable to connect to the router and visit zen.co.uk/wifihelp for further support.

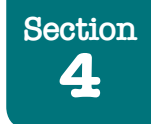

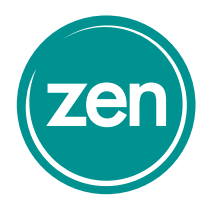

# Your Zen Service Team

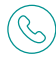

### 01706 902 001

- Techical Support Option 2
- Billing Option 3
- Provisioning Option 5

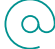

support@zen.co.uk

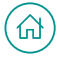

zen.co.uk/support

### Network Name & Password

Network Name

Password

**Opening hours** 

9am - 5pm weekdays

9 am - 5pm weekends

• All departments

• Technical Support 8am - 8pm weekdays

### zen.co.uk Zen Internet, Sandbrook Park, Sandbrook Way, Rochdale, OL11 1RY